公益財団法人かがわ産業支援財団

## 新かがわ中小企業応援ファンド等事業

## 申請登録(事前相談)マニュアル

○申請登録(事前相談)画面イメージについて

画面イメージに用いている申請情報、数値はサンプルです。画面イメージに入 力された情報に関するお問い合わせは、一切受け付けておりません。あくまでも 手順をわかりやすく示すための画面イメージであることを御理解ください。

○入力画面について

ブラウザによっては、申し訳ありませんが、表示や動作が正しく行われない可 能性があります。その場合は、お手数ですが、再度インターネット環境をお確か めいただくか、異なるブラウザでお試しください。

○お問い合わせ先

操作方法等について、御不明な点があれば、(公財)かがわ産業支援財団 総務 部 ファンド事業推進課 岡下、松本 (TEL087-868-9903) までお問い合わせくだ さい。

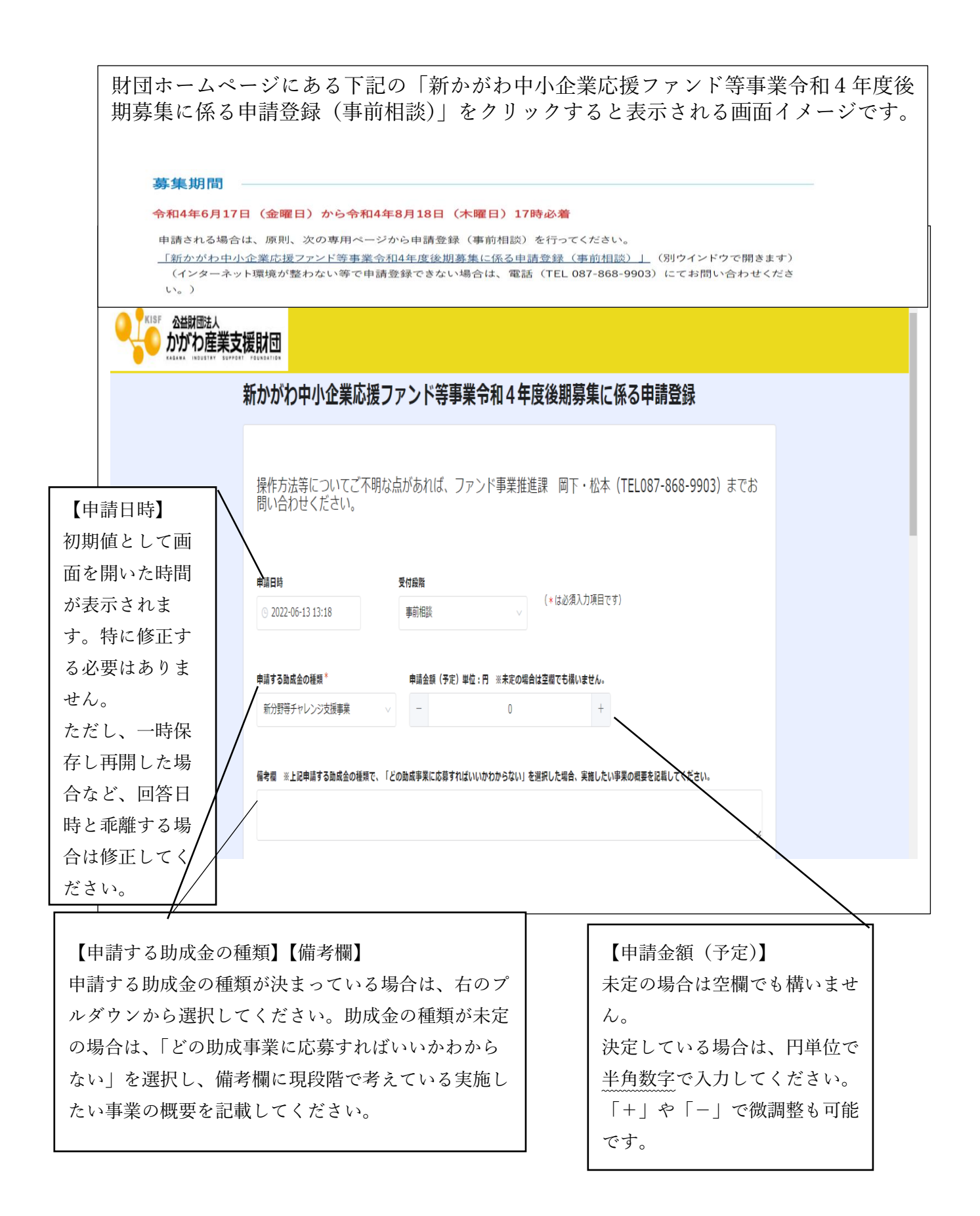

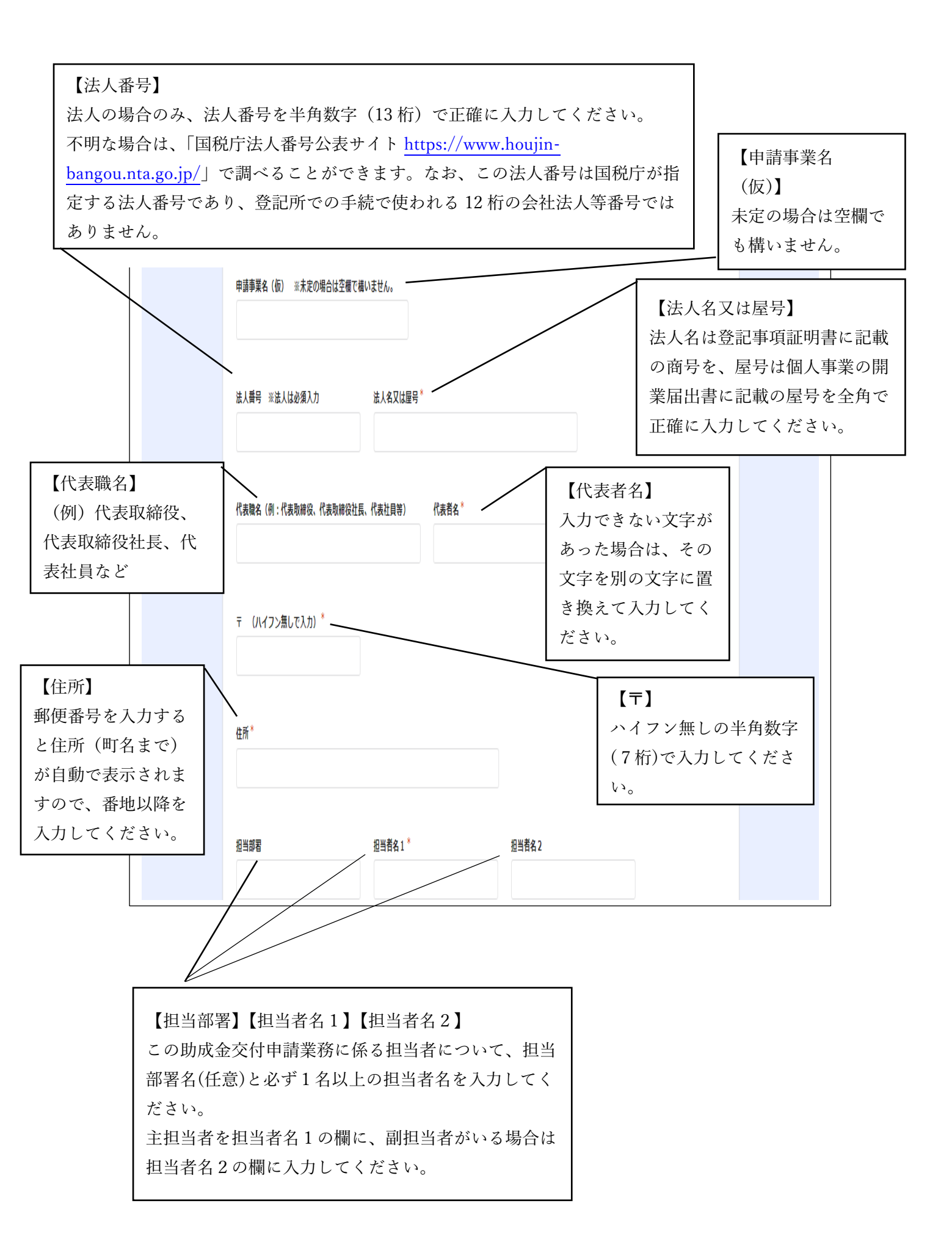

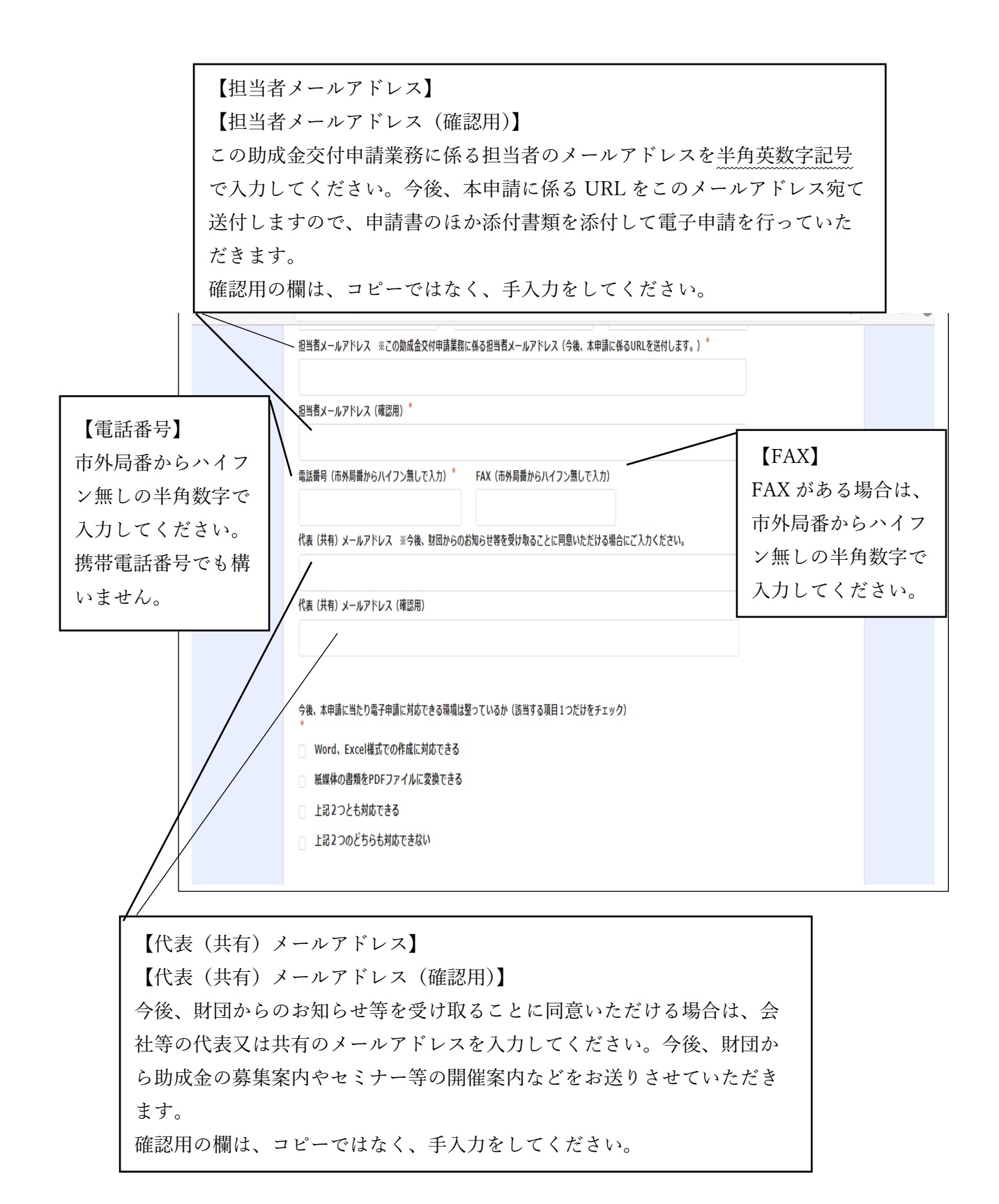

| 財団ホームページ                                                                                                    |  |
|----------------------------------------------------------------------------------------------------|--|
| 財団メルマガ                                                                                                    |  |
| 財団から郵送されたチラシ                                                                                                    |  |
| 財団コーディネータの紹介                                                                                                    |  |
| 財団専門家の紹介                                                                                                    |  |
| 射回職員の紹介                                                                                                    |  |
| 金融機関の紹介                                                                                                    |  |
| 新聞広告                                                                                                    |  |
| СМ                                                                                                    |  |
| その他(下欄に記載してください)                                                                                                    |  |
|                                                                                                    |  |
| その他の内容                                                                                                    |  |
|                                                                                                    |  |
|                                                                                                    |  |
| ✔ 確認 Ⅱ 一時保存                                                                                                    |  |
|                                                                                                    |  |
|                                                                                                    |  |
|                                                                                                    |  |
| 【一時保友】                                                                                                    |  |
|                                                                                                    |  |
| 「一時保存」のホタンを押した場合は、保存かできます。                                                                                                    |  |
| 同じパソコンで再度アクセスした場合に、回答中のデータを読み込み、続きから入力できます。                                                                                                    |  |
| □   □ NLW77 x   ③ QEHERAL X   ④ 74-5498年1 x ④ 169/00+4/s x ④ 169/00+4/s x Ⅰ ⑤ 94/05/027 x   ④ 44034年第1 x   ● 8554年第7 x   ◎ 455101/s x   + - 0 × |  |
|                                                                                                    |  |
| ● thtt=deline(1953-1953-1953-1953-1953-1953-1953-1953-                                                                                          |  |
|                                                                                                    |  |
| は高中のテータがあります。前頭しますか?<br>い合わせく<br>C 前面する ▶ 前前から                                                                                                  |  |
|                                                                                                    |  |

● \* の必須項目について全ての入力ができた場合、又は必須項目と任意項目 について入力ができた場合は、「確認」ボタンを押してください。

そけ AR AR 単前 相応失

2021-11-11 21:28

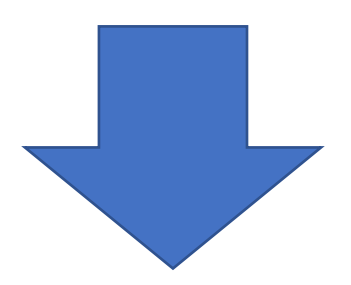

| 申請日時                                                                                                    | 2022-6-13 13:24 |  |
|----------------------------------------------------------------------------------------------------|-----------------|--|
| 受付段階                                                                                                    | 事前相談            |  |
| 申請する助成金<br>の種類                                                                                                    | 新分野毎チャレンジ支援事業   |  |
| 申請金額(予<br>定)単位:円<br>※未定の場合は<br>空穏でも構いま<br>せん。                                                                                                    | 1000000         |  |
| 備考欄 ※上記<br>申請する動式を、「どの動成で、「どの動成で来ていた」<br>がらない」がらないうを<br>選択したにいる、<br>実施したに記載していた。<br>の概要をさい。                                                                                                    |                 |  |
| 申請事業名(テ<br>ーマ名) ※未<br>定の場合は空楣<br>で構いません。                                                                                                    | 対面DX化推進享樂       |  |
| 法人番号 ※法<br>人は必須入力                                                                                                    | 9470005005154   |  |
| 法人名又は屋号                                                                                                    |                 |  |
|                                                                                                    |                 |  |
| 担当者メールア<br>ドレス (確認<br>用)<br>電話番号 (市外                                                                                                    |                 |  |
| <ul> <li>担当者メールア</li> <li>ドレス(確認用)</li> <li>電話編号(市外<br/>局置からハイフ<br/>ン風しで入力)</li> </ul>                                                                                                    |                 |  |
| 担当者メールア<br>ドレス (確認<br>用)<br>電話番号 (市外<br>局署からパイフ<br>)<br>国 して入力)<br>FAX (市外局面<br>からパイフン園<br>して入力)                                                                                                    |                 |  |
| <ul> <li>担当者メールアドレス(構造)</li> <li>電話番号(ホ外)</li> <li>電話番号(ホイ)</li> <li>二、加)</li> <li>FAX(市内局無<br/>して入力)</li> <li>FAX(市内局局)</li> <li>マスカ)</li> <li>代表(共有)メ<br/>ールアドレス</li> <li>コンドレス</li> <li>コンドレス</li> <li>コンドレス</li> <li>コンドレス</li> <li>コンドレス</li> <li>コンドレス</li> <li>コンドレス</li> <li>コンドレス</li> <li>コンドレス</li> <li>コンドレス</li> <li>コンドレス</li> <li>コンドレス</li> <li>コンドレス</li> <li>コンドレス</li> <li>コンドレス</li> <li>コンドレス</li> <li>コンドレス</li> <li>コンドレス</li> <li>コンドレス</li> <li>ロンドレス</li> <li>ロンドレス</li> <li< td=""><td></td><td></td></li<></ul>                                                                                                    |                 |  |
| 担当者メールア<br>ドレス (確認<br>用)<br>電話番号 (市外<br>属数からハイフ<br>ン園して入力)<br>FAX (市外局量<br>からハイフン風<br>して入力)<br>代表 (共有)メ<br>ールアドレス<br>三分形 刻口を2を形で<br>さるメールアドレス<br>代表 (共有)メ<br>ールアドレス<br>(確認用)                                                                                                    |                 |  |
| <ul> <li>担当者メールア<br/>ドレス(補認<br/>用)</li> <li>電話番号(市外<br/>馬墨からハイフ)&gt;<br/>地して入力)</li> <li>FAX(市外局量<br/>からハイフン無しして入力)</li> <li>FAX(市外局量<br/>からハイフン加して入力)</li> <li>FAX(市外局量<br/>からハイフン加して入力)</li> <li>FAX(市外局量<br/>からハイフン加して入力)</li> <li>FAX(市外局量<br/>からハイフン加して入力)</li> <li>FAX(市外局量<br/>からハイフン加して入力)</li> <li>FAX(市外局量<br/>かられて入力)</li> <li>FAX(市外局量<br/>かられて入力)</li> <li>FAX(市場)</li> <li>FAX(市)</li> <li>FAX(市)</li> <li>FAX(市場)</li> <li>FAX(市場)</li> </ul> <ul></ul> |                 |  |
| <ul> <li>担当者メールア<br/>ドレス(場認)</li> <li>電話番号(ホルア<br/>局番からハイフン塩して入力)</li> <li>FAX(市ち月気)</li> <li>FAX(市ち月気気)</li> <li>FAX(市ち月気)</li> <li>FAX(市ち月気)</li></ul>                                                                                                    |                 |  |

●上記のように入力内容が表示されますので、画面を印刷又はスクリーンショ ット(スマートフォンでの操作の場合)をするなど、入力内容を保存するよう お願いします。

≪注意≫「登録」ボタンを押さないと、申請は完了していません。

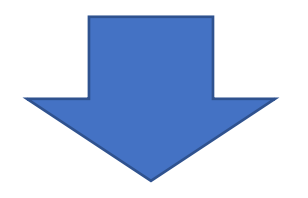

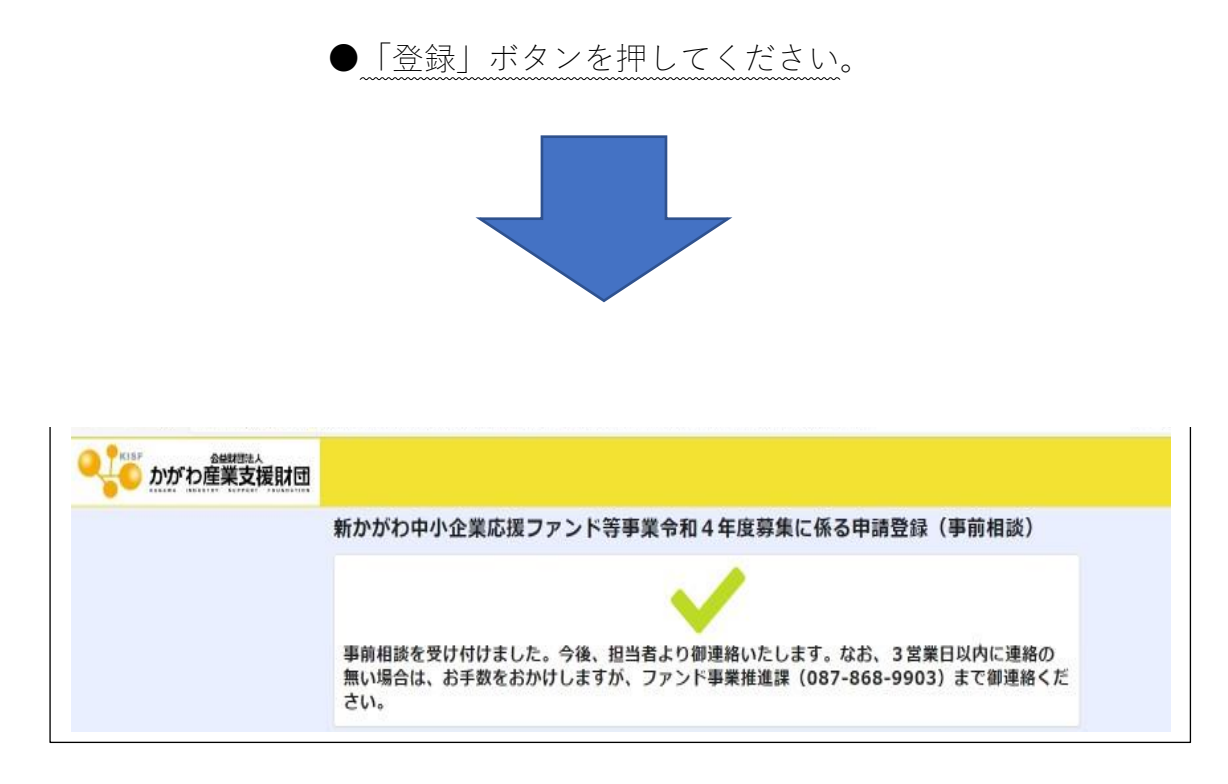

●申請登録(事前相談)については、ここで完了(受付)となります。

●3営業日以内に財団担当者より御連絡いたしますが、連絡がない場合は、お 手数をおかけしますが、ファンド事業推進課 岡下、松本(TEL087-868-9903) まで御連絡ください。